# PSIM 模型介绍

## 超级电容器模型

| 文档名称: | PSIM 模型介绍-超级电容器模型 |       |      |  |
|-------|-------------------|-------|------|--|
| 文档编号: |                   | 文档版本: | v1.0 |  |
| 文档类别: | 详细技术资料            | 密级:   | 公开   |  |

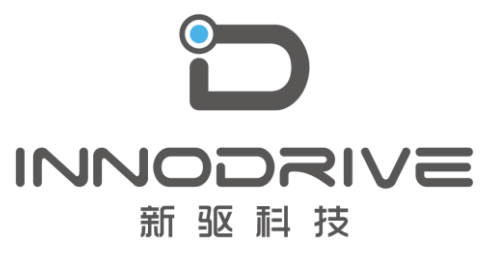

二零二叁年陆月

未经许可 请勿复制全部或者部分文档 ⑥新驱科技 版权所有

### 目录

| 1.案例介绍          | 3  |
|-----------------|----|
| 2.系统规格要求        | 3  |
| 2.1.超级电容器模型介绍   | 3  |
| 2.2.超级电容模型工具的使用 | 5  |
| 3.设计步骤          | 7  |
| 3.1.超级电容器建模     | 7  |
| 3.2.仿真分析与验证     | 9  |
| 4.结论            | 11 |
| 5.案例获取          | 11 |

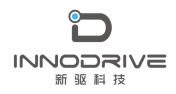

### 1. 案例介绍

超级电容器是一种新型的电化学储能装置,类似于蓄电池而又有一定程度 的差别,能量的存储主要是通过极化电解质,储能过程不仅高度可逆,而且是 物理变化过程,因此既能够反复充电,又不会对电容产生任何影响。超级电容 器具有法拉级的大容量,其功率密度远大于普通电池的功率密度,并且兼具充 放电效率高、绿色环保、无需维护等特点。正是由于这些优点,超级电容器越 来越受到人们的重视,成为未来储能器件的发展方向之一。

PSIM 软件的可再生能源模块提供了超级电容器模型,可以应用于新能源汽车、微电网、电力牵引等领域的应用。该模型与其他适用于仿真中短期(几分钟内)超级电容器充放电过程的模型不同,PSIM中的超级电容器模型可以模拟中长期(数百分钟)的充放电过程。

### 2. 系统规格要求

#### 2.1. 超级电容器模型介绍

PSIM 中超级电容器模型符号及属性参数如图 1 所示

|   | 参数 颜色       |        |            |
|---|-------------|--------|------------|
|   | 超级电容        |        | 帮助         |
|   |             |        | 显示         |
|   | 名称          | S1     |            |
|   | 串联单元数目      | 1      |            |
|   | 并联单元数目      | 1      |            |
|   | 电容 per Cell | 58     |            |
|   | 系数 Kv       | 1.53   |            |
|   | 电阻 R1       | 0.0227 |            |
|   | 电容 C1       | 47.25  |            |
|   | 电阻 R2       | 41.4   |            |
|   | 电容 C2       | 2.5    |            |
|   | 电阻 R3       | 284.4  | <u> </u>   |
|   | 电容 C3       | 7.2    |            |
|   | 电阻 R4       | 640    | <b>_</b> _ |
| O | 最大电压        | 15.967 | <u> </u>   |
|   | 初始电压        | 0      | <b>_</b>   |

图 1 超级电容器模型符号及属性

该模型为行为级子电路模型,模型参数含义如表1所示。

| 参数     | 含义                  |
|--------|---------------------|
| 串联电池数量 | 串联电池的数量。            |
| 并联电池数量 | 并联电池的数量             |
| 单元电池容量 | 每一节电池的容量,单位为法拉(F)。  |
| 系数 Kv  | 反映电容随电压变化的系数 Kv。    |
| 电阻 R1  | 电阻 R1,单位为欧姆(Ω)。     |
| 电容 C1  | 电容 C1,单位为法拉(F)。     |
| 电阻 R2  | 电阻 R2,单位为欧姆(Ω)。     |
| 电容 C2  | 电容 C2,单位为法拉(F)。     |
| 电阻 R3  | 并行电阻 R3,单位为欧姆(Ω)。   |
| 电容 C3  | 电容 C3,单位为法拉(F)。     |
| 电阻 R4  | 电阻 R4,单位为欧姆(Ω)。     |
| 最大电压   | 最大额定电压,单位为伏特(V)。    |
| 初始电压   | 每个电容的初始电容电压,单位为(V)。 |

表1 超级电容器模型参数含义

参数 Kv、R1、C1、R2、C2、R3、C3、R4 和 Vmax 均是单个单元的参数值。

- 参数 Kv、R1 和 C1 在短期内(以秒为单位)与电容器的响应相关。

- 参数 R2 和 C2 与中期响应相关联(以分钟为单位)。

- 参数 R3 和 C3 与长期响应相关联(在数百分钟内)。

- 参数 R4 与由于自由放电引起的电容器损耗相关联。

实际应用时,需要根据数据手册中的信息,确定模型参数。此外,还需要 对充放电过程中的超级电容器电压进行实验测量。图2所示为电容器电压 Vc 变 化曲线,其中在 0~t3 时段,由恒流 Is 充电,在 t3 时刻,去除充电电流。

4

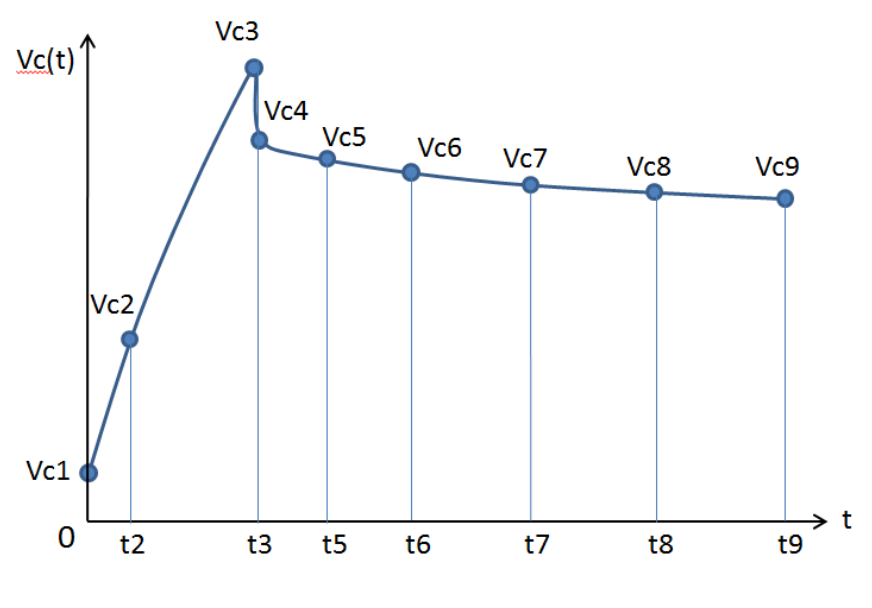

图 2 超级电容器充放电过程电压波形

根据 0、t2 和 t3 处的充电电流和电容器电压计算参数 Kv、R1 和 C1。参数 R2 和 C2 基于 t3、t5 和 t6 处的电容器电压计算。参数 R3 和 C3 基于 t7、t8 和 t9 处的电容器电压计算。参数 R4 根据数据手册中的泄漏电流计算得出。

请注意,这些参数是针对单个单元的。当多个单元串联或并联时,模型会 自动考虑多单元的配置。

图 2 中突出显示的时间和电压,以及充电电流、泄漏电流和额定电压,所 有这些模型参数都可以通过计算得出。PSIM 提供了一个"超级电容器模型工 具",采用图形界面的方法,可以很方便地计算模型参数。

#### 2.2. 超级电容模型工具的使用

为了方便超级电容器模型的使用, PSIM 提供了一个参数提取工具, 称为 "超级电容器模型工具",用于调整模型参数,进行曲线拟合,使仿真结果与 实验数据很好地吻合。

从 PSIM 菜单栏的"实用工具"菜单中, 启动该工具, 将出现以下窗口:

5

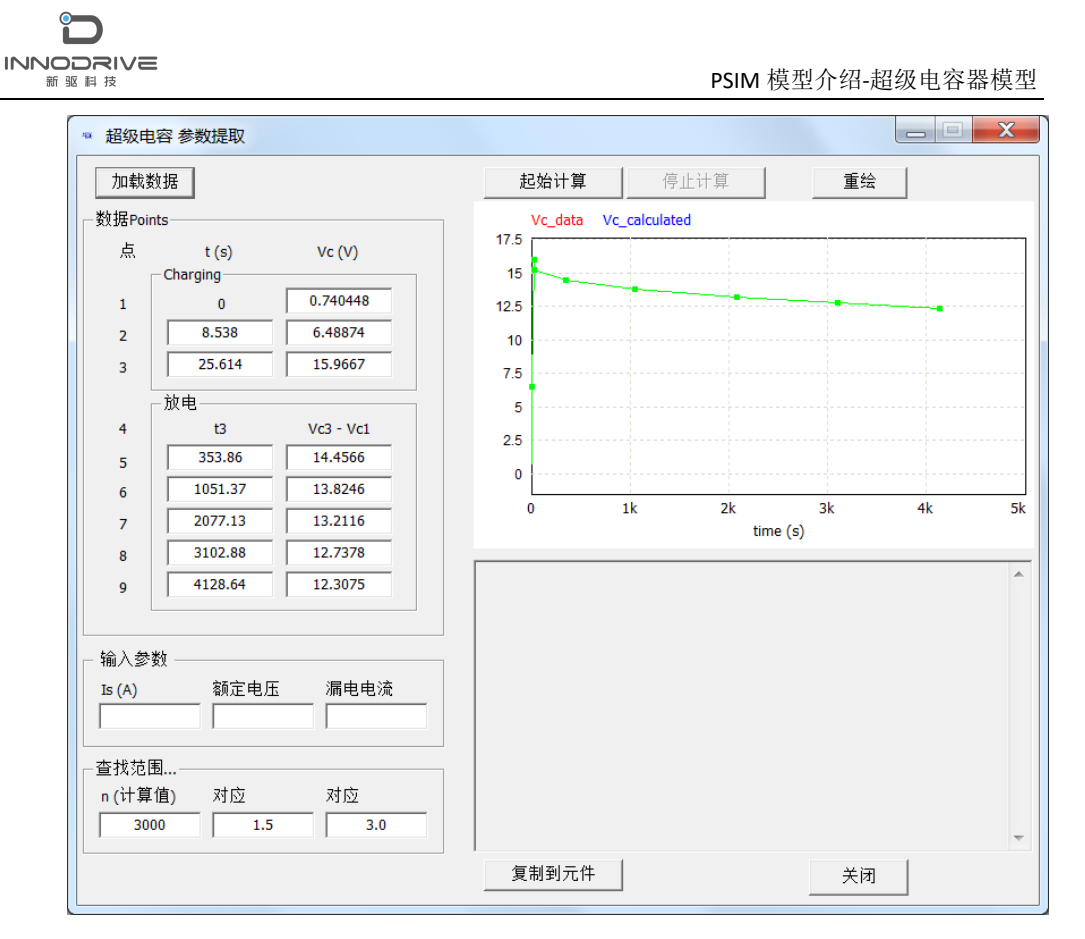

图 3 超级电容器模型工具界面

该工具提供了两种输入实验数据的方法。一种方法是单击"加载数据"按 钮并从文本文件加载实验数据。文本文件格式如下:

| Time | Vc   |
|------|------|
| 0.1  | 0.76 |
| 0.2  | 0.78 |
| 0.3  | 0.80 |
|      |      |

第一行"Time Vc"中的标签是可选的,可以省略。第一个数据点可以不从0开始。如果不是从0开始,工具将自动移动时间,以便第一个点从0开始。 一旦读取数据,工具将自动确定进行曲线拟合所需的9个点,并将其加载到图 形窗口中,并显示为红色的Vc\_data数据。

另一种方法是手动指定9个数据点。

除了实验数据外,还需要指定充电电流 Is,额定(或最大)电压 Vrated, 以及漏电流 lleakage。"查找范围…"下的参数定义了曲线拟合计算相关参数。例如,在默认设置下,软件从当前解开始,最多执行 3000 次迭代计算,来 获取新的解算值,参数 C1 和 Kc 在当前解算值的 1/1.5 和 1.5 范围内变化,参数 R2、C2、R3 和 C3 将在当前溶液的 1/3 和 3 范围内变化。

输入数据和参数后,单击"起始计算"开始曲线拟合。结果将显示在右下 角的窗口中,软件自动绘制计算结果并与实验数据进行比较。要注意的一个关 键值是"Error(%)",它给出了曲线拟合误差。

一旦获得满意的结果,单击"停止计算"停止曲线拟合。记录模型参数。 如果正在研究的超级电容器的原理图是打开的,可以通过单击"复制到元件" 将参数自动复制到原理图中。

### 3. 设计步骤

#### 3.1. 超级电容器建模

下面通过一个具体的案例说明超级电容器建模的方法和过程。

以 Maxwell 公司 16V 58F 超级电容器 BMOD0058 - E016 - B0 为例。从制造厂 商数据手册中,可获得以下信息:

| 额定容量     | 58F  |  |  |
|----------|------|--|--|
| 额定电压     | 16V  |  |  |
| 漏电流(25℃) | 25mA |  |  |

表 2 超级电容器数据手册

对单个单元电容器进行了实验,充电电流为35A,将实验数据加载到超级 电容器模型工具中,输入其他参数后,出现如下图对话框。实验数据为红色,9 个选定点为绿色。

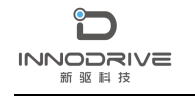

PSIM 模型介绍-超级电容器模型

|                  | ■ 超级电 | 容参数提取             |           |             |     |           |             |     | X  |
|------------------|-------|-------------------|-----------|-------------|-----|-----------|-------------|-----|----|
|                  | 加载数据  |                   |           | 起始计算        | L 停 | 止计算       | 重绘          |     |    |
| 数据Points         |       |                   | Vc_data   | Vc_calculat | ed  |           | _           |     |    |
|                  | 点     | t (s)<br>Charging | Vc (V)    | 17.5        |     |           |             |     |    |
|                  | 1     | 0                 | 0.740448  | 12.5        |     |           |             |     |    |
|                  | 2     | 8.538             | 6.48874   | 10          |     |           |             |     |    |
| 1                | 3     | 25.614            | 15.9667   | 7.5         |     |           |             |     |    |
|                  |       | 放电                |           | 5           |     |           |             |     |    |
|                  | 4     | t3                | Vc3 - Vc1 | 2.5         |     |           |             |     |    |
|                  | 5     | 353.86            | 14.4566   | 0           |     |           |             |     |    |
|                  | 6     | 1051.37           | 13.8246   | ° L         | 11. | 21.       | 21.         | 41- |    |
|                  | 7     | 2077.13           | 13.2116   | U           | IK  | 2K<br>tim | ак<br>e (s) | 4K  | эк |
|                  | 8     | 3102.88           | 12.7378   |             |     |           |             |     |    |
|                  | 9     | 4128.64           | 12.3075   |             |     |           |             |     | Â  |
|                  |       |                   |           |             |     |           |             |     |    |
|                  | ┌ 输入参 | 数 ————            |           |             |     |           |             |     |    |
| Is (A) 额定电压 漏电电流 |       |                   |           |             |     |           |             |     |    |
|                  | 3     | 5   16            | 0.025     |             |     |           |             |     |    |
|                  |       | 韦                 |           |             |     |           |             |     |    |
|                  | n (计算 | (值) 对应            | 对应        |             |     |           |             |     |    |
|                  | 30    | 00 1.5            | 3.0       |             |     |           |             |     | -  |
|                  |       |                   |           | ,<br>复制到元   | 件   |           | 关闭          |     |    |

图 4 实验数据加载图

单击"起始计算",软件开始拟合计算,不到一分钟,曲线拟合误差在 0.37%左右。停止计算,获取计算结果,如图 5中的红框中标示。

| 🏾 超级电                              | 容参数提取    |                            |                                                                                                    | X  |  |  |  |
|------------------------------------|----------|----------------------------|----------------------------------------------------------------------------------------------------|----|--|--|--|
| 加载                                 | 数据       |                            | <b>起始计算</b>                                                                                                    |    |  |  |  |
| 数据Points                           |          |                            | Vc_data Vc_calculated                                                                                                    |    |  |  |  |
| 点                                  | t (s)    | Vc (V)                     | 17.5                                                                                                    |    |  |  |  |
|                                    | Charging | 0.740449                   | 15                                                                                                    |    |  |  |  |
| 1                                  | 0        | 0.740446                   | 12.5                                                                                                    |    |  |  |  |
| 2                                  | 8.538    | 6.48874                    | 10                                                                                                    |    |  |  |  |
| 3                                  | 25.614   | 15.9667                    | 7.5                                                                                                    |    |  |  |  |
|                                    | 放电       |                            | 5                                                                                                    |    |  |  |  |
| 4                                  | t3       | Vc3 - Vc1                  | 25                                                                                                    |    |  |  |  |
| 5                                  | 353.86   | 14.4566                    |                                                                                                    |    |  |  |  |
| 6                                  | 1051.37  | 13.8246                    |                                                                                                    |    |  |  |  |
| 7                                  | 2077.13  | 13.2116                    | 0 1k 2k 3k 4k<br>time (s)                                                                                                    | 5k |  |  |  |
| 8                                  | 3102.88  | 12.7378                    |                                                                                                    |    |  |  |  |
| 9                                  | 4128.64  | 12.3075                    | R4 = 640 Ohms<br>消耗时间 = 0 days, 00 hours, 00 min, 00 secs                                                                                                    | •  |  |  |  |
| - 输入参<br>Is (A)<br>3<br>查找范I<br>30 | 数        | 漏电电流<br>0.025<br>对应<br>3.0 | 改进 2<br>Error(%) = 0.373453<br>R1 = 0.021155 / Ohms<br>C1 = 48.7978 F<br>Kv = 1.31331 F/V<br>R2 = 24.1629 Ohms<br>C2 = 2.31468 F<br>R3 = 216.395 Ohms<br>C3 = 7.49368 F<br>R4 = 640 Ohms<br>消耗时间 = 0 days, 00 hours, 00 min, 00 secs | •  |  |  |  |
|                                    |          |                            |                                                                                                    |    |  |  |  |

图 5 实验数据拟合结果

通过超级电容模型工具的拟合计算,得到超级电容器模型参数 R1、C1、 Kv、R2、C2、R3、C3、R4,可复制到元件进行仿真验证。

#### 3.2. 仿真分析与验证

在 PSIM 中建立了如下所示的测试电路,以验证所计算的超级电容模型参数 模型参数。

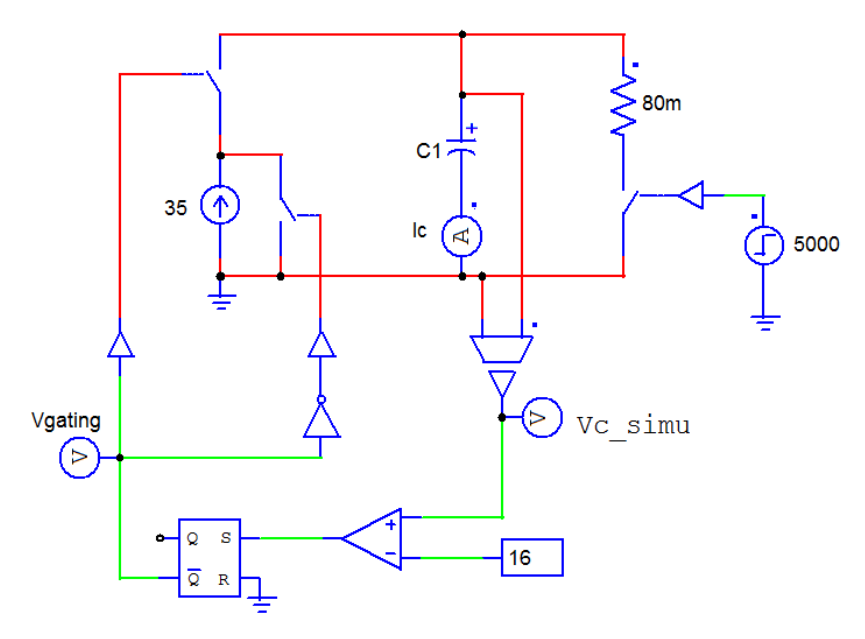

图 6 超级电容模型测试电路

将计算得到的超级电容器模型参数复制到元件中,运行仿真分析。

下图显示了仿真结果 Vc\_simu (红色) 与实验结果 Vc\_exp (蓝色) 的比较。 图 7 为长时间波形,图 8 为充电期和早期放电期的特写。

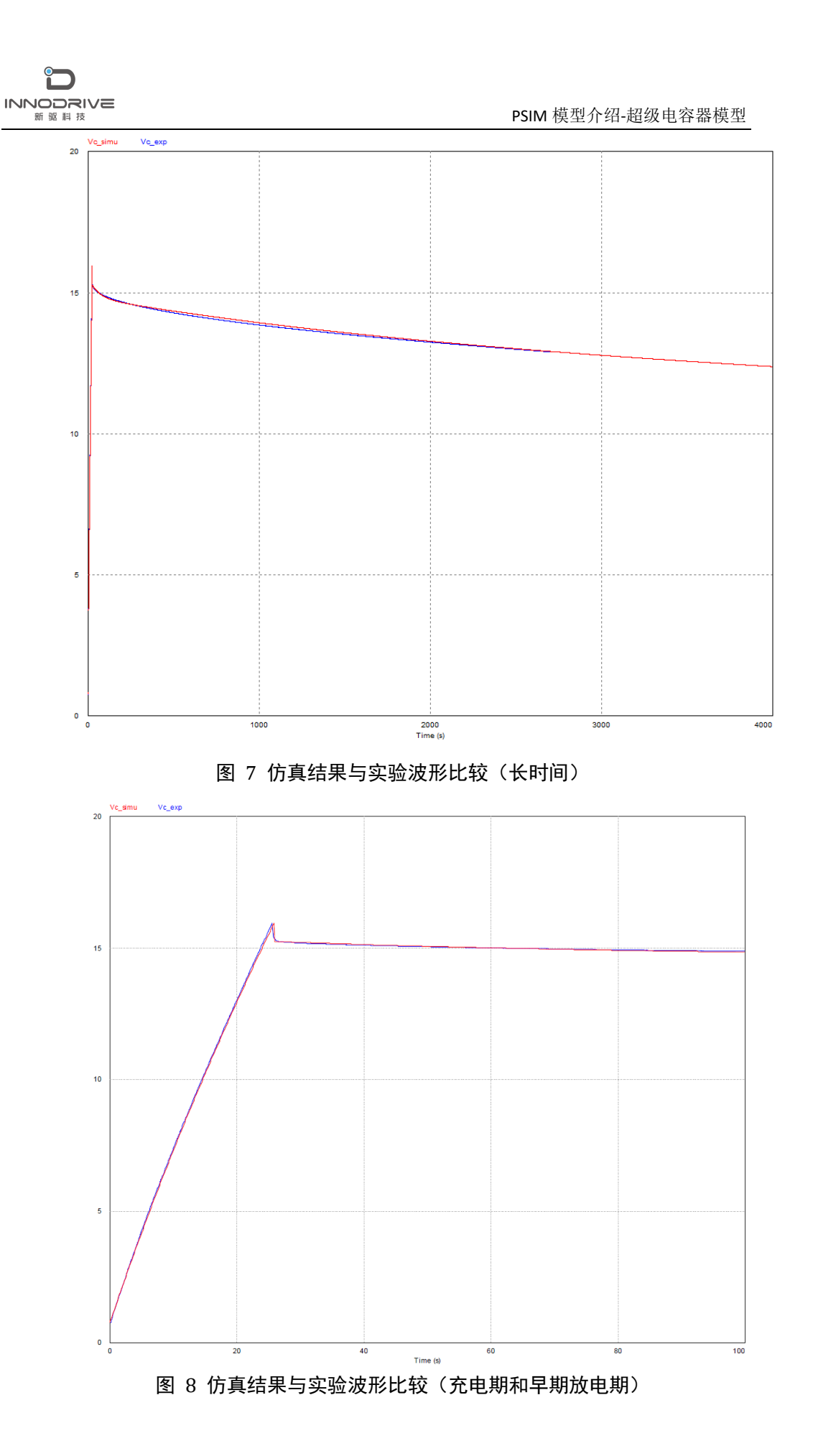

从仿真结果与实验结果的对比波形可以看出,仿真结果与实验结果吻合良好,通过 PSIM 超级电容器模型工具建立的超级电容器模型拟合精度很高,能够很好地满足用户需求。

### 4. 结论

PSIM 提供的超级电容器模型及建模工具,基于图形化界面,可以帮助用户 根据厂商数据手册和实验数据快速建立符合工程应用要求的模型,对可再生能 源领域的研究与应用具有重要意义。

### 5. 案例获取

如果您需要了解本案例更多信息,可以联系我们索取仿真报告或者现场讲解,联系方 式如下:

邮箱: infor@innodrivetech.com 网址: http://www.innodrivetech.com 官方微信公众号: Power\_Simulation 更多资讯,敬请扫码进入:

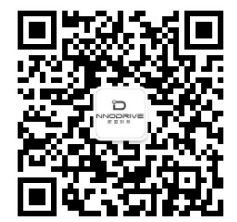